# BUKU PETUNJUK PENGGUNAAN SIA (SISTEM INFORMASI AKADEMIK)

**PERIODE TAHUN 2022** 

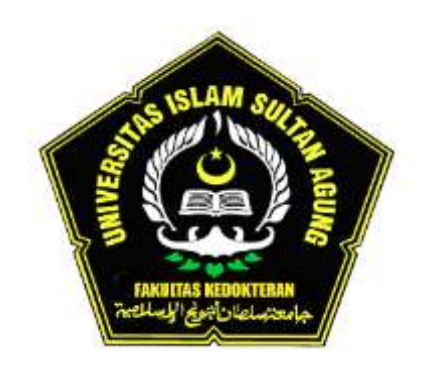

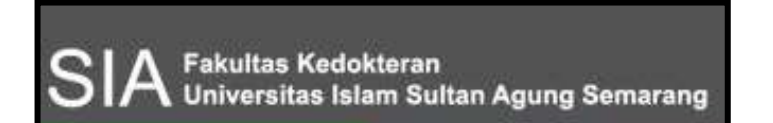

# PROGRAM STUDI PENDIDIKAN KEDOKTERAN (PSPK) FAKULTAS KEDOKTERAN UNISSULA

Jl. Raya Kaligawe Km. 4 PO Box. 1054 Telp. (024) 6583584 Fax. (024) 6594366 Semarang

### **KATA PENGANTAR**

Assalamu'alaikum Wr. Wb.

Alhamdulillahirobbil'alamin segala puji bagi Allah SWT yang telah memberikan Rahmat serta hidayahnya kepada kita semua, sholawat serta salam semoga selalu tercurah kepada Nabi kita Muhammad SAW.

Mahasiswa memerlukan beberapa fasilitas yang bervariasi pada saat melaksanakan kegiatan akademik, yang bertujuan untuk mempermudah pemberian informasi akademik, melakukan perencanaan akademik, melakukan proses pendaftaran kegiatan akademik, dan pembayaran administrasi, serta hal-hal lain yang terkait. Orang tua/wali juga memiliki peran yang sangat besar dalam mendukung keberhasilan proses pendidikan mahasiswa baru. Orang tua/wali diharapkan dapat ikut membimbing dan memantau proses pendidikan putra/putrinya. Untuk itu, orang tua perlu juga memahami sistem pembelajaran yang diterapkan di Prodi Pendidikan Kedokteran (PSPK) FK Unissula.

Keberadaan website Sistem Informasi Akademik (SIA) yang menyediakan informasi terkait proses dan hasil kegiatan akademik mahasiswa sangat penting. Website ini juga diharapkan dapat mempermudah Orang Tua/Wali Mahasiswa untuk memantau putra/putri Bapak/Ibu/Wali dalam mengikuti pendidikan di FK Unissula. Untuk mempermudah pemahaman website SIA ini, maka diperlukan suatu buku panduan, sehingga website ini dapat dimanfaatkan dengan semaksimal mungkin.

Wassalamu'alaikum Wr. Wb.

Semarang, November 2022 Dekan FK Unissula

Dr. dr. H. Setyo Trisnadi, SH., SpKF

## SIA (SISTEM INFORMASI AKADEMIK)

Website Sistem Informasi Akademik (SIA) merupakan salah satu fasilitas terpenting bagi mahasiswa dan juga Orang Tua/Wali mahasiswa. Website ini dapat diakses dari mana saja dengan menggunakan Komputer, Tablet atau HP yang terhubung dengan koneksi internet yang stabil. PENGGUNAAN BUKU PANDUAN INI MASIH HARUS DILENGKAPI DENGAN BUKU PEDOMAN AKADEMIK PSPK, BUKU PEDOMAN EVALUASI PSPK, DAN MANUAL PROSEDUR MASING-MASING KEGIATAN.

#### LOGIN SIA PSPK

Untuk dapat masuk dan mengakses SIA FK Unissula (**sia.fkunissula.ac.id**), maka Anda dipersilahkan untuk login terlebih dahulu. Berikut adalah tampilan kolom login SIA.

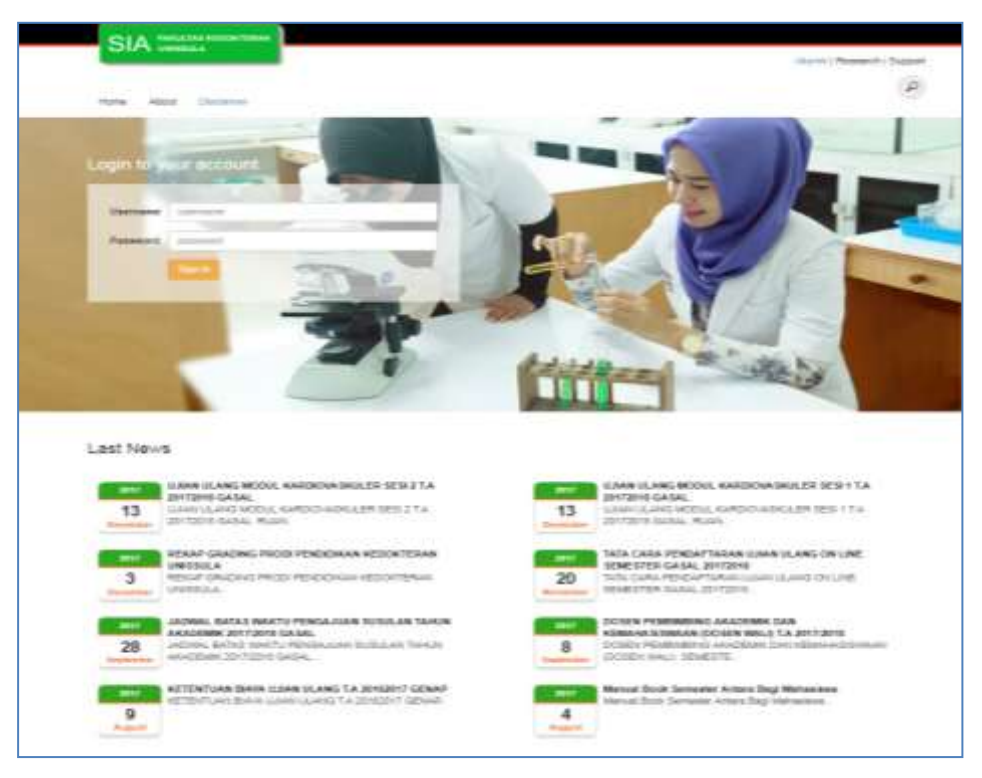

Untuk bisa login, maka diperlukan username dan password (upass).

Langkah-langkah berikut adalah cara login ke dalam SIA :

- 1. Masukkan upass yang telah tersedia atau yang telah ditentukan. Masukkan username di kolom "Username" dan password di kolom "Password", perhatikan besar kecilnya huruf dan atau angka.
- 2. Silahkan klik Sign in, maka muncul halaman Beranda/Profil seperti berikut :

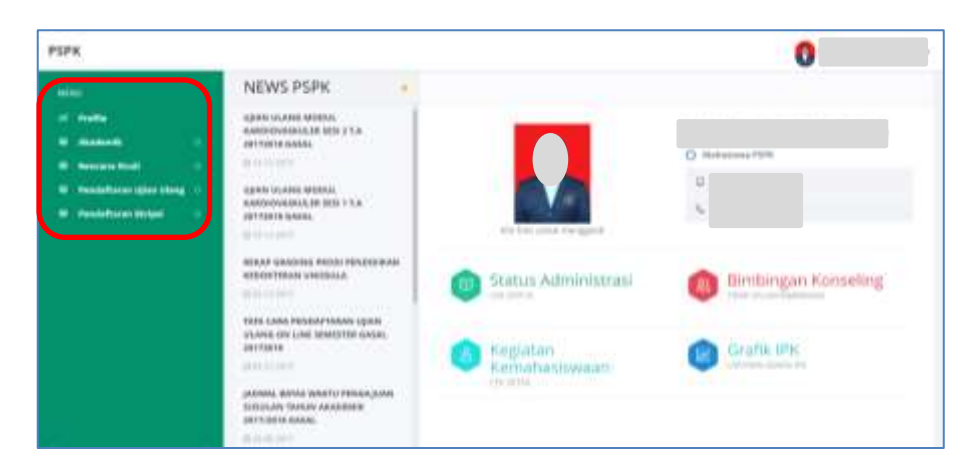

Beberapa menu SIA akan tampil di sebelah kiri (kotak merah), sebagai pilihan selain menu Profil. Menu tersebut adalah :

- Akademik
- Rencana Studi
- Pendaftaran Ujian Ulang
- Pendaftaran Skripsi

#### MENU PROFIL/BERANDA

Ada beberapa pilihan sub menu pada halaman ini, yaitu :

1. Status Administrasi : untuk mengetahui detil tagihan yang belum dibayar atau biaya yang sudah dibayarkan oleh Mahasiswa yang bersangkutan, serta status pengajuan dispensasi. Tampilan menu tersebut seperti gambar berikut :

|      | Administrasi<br>REPORT REMERVARIAN RED JALIE |                    |            |            |                   |              |                                    |  |  |
|------|----------------------------------------------|--------------------|------------|------------|-------------------|--------------|------------------------------------|--|--|
|      |                                              |                    |            |            |                   |              | Search                             |  |  |
| No.* | Jenis Penduyaran                             | Tahun Akademilik 🕴 | No. byoice | Numinal 0  | Status<br>Bayar = | Tgi Sayar 🗉  | Keinrungan                         |  |  |
| э.   | Using Kullah Tunggal (UR7)                   | 2017/2018-GENAP    | 1519255557 | 3.930.000  | Belum<br>Bayar    |              | TAGRIERALTHE_3_(EX148)             |  |  |
| 2    | Gang Kullah Tunggal (UKC)                    | 2017/2018-GENAP    | 1519355536 | 7.860.000  | LUNKS.            | 091/ac 2018  | TAGHAN, D.P., J. (MD).             |  |  |
| .1   | Using Kultah Tunggal (URT)                   | 2017/2018 - GENAP  | 1519173310 | 2,860.000  | LONAS.            | 29.Fie52018  | TAGRIAN, D-P_1_(REGISTIRSS)        |  |  |
| +    | Dana Pangambangan Intituse (DPI)             | 2017/2018 - GENAP  | 1517972654 | 31,256.000 | LUNKS             | 09 Mar 2018  | DAWA PENGEMBANGAN INSTITUS (DPI    |  |  |
| -2   | Oana Pergambangan (cessar (DP)               | 2017/2018 GASAL    | 1518500084 | 31.250.000 | LUNKS             | 26 May 2017. | SAVIA PENGEN/BANGAN INSTITUSI (DPI |  |  |
| .8   | FORMULIR_OSCE                                | 201772018 - GASAL  | 1017960129 | 158-000    | LUNES             | 07 Feb 2018  |                                    |  |  |
|      | FORMULIT, INVOVIJEDGE                        | 2017/2018 - GASAL  | 1513400188 | 1.000.000  | LUNAS             | 12 Mey 2017  |                                    |  |  |
|      | Oana Pergembangan Immusi (DPI)               | 2017/2018 - GASAL  | 1509423347 | 31,250.000 | LUNAS             | 28 Dec 2017  | DANA PENCEMBANGAN INSTITUSI (DP)   |  |  |

- 2. Kegiatan Kemahasiswaan : berisi informasi semua kegiatan yang pernah diikuti oleh mahasiswa, beserta jumlah SKK yang telah dikumpulkan.
- 3. Status Bimbingan Konseling : berisi keterangan mahasiswa "tidak dalam bimbingan" Unit Bimbingan Konseling (Unit BK) atau "dalam bimbingan" Unit BK.

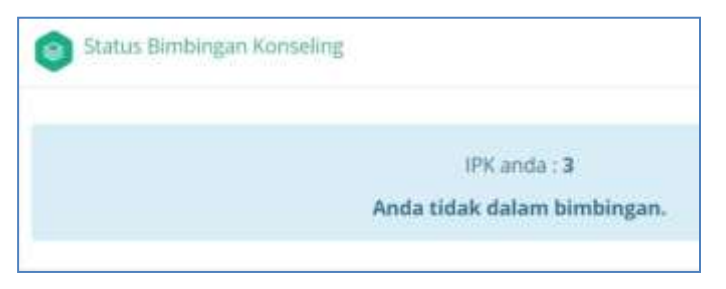

4. Grafik IPK : berisi IPK (Indeks Prestasi Kumulatif) mahasiswa tiap semester yang dideskripsikan dalam bentuk grafik, beserta informasi jumlah mahasiswa pada tiap kelompok rentang IPK tertentu. Tampilan menu tersebut seperti gambar berikut :

| PSPK                         |                  |                                            |                                          | 0                      |
|------------------------------|------------------|--------------------------------------------|------------------------------------------|------------------------|
| 71L                          | (ahase           | awa _                                      |                                          |                        |
| -                            | 10.00            |                                            | PHE/14 - H20/18                          |                        |
| a break test                 | 1048404 2:5788   |                                            | 100000-012-01 -0120-012                  | No (100 M              |
| · feelalistatelijietilleng - |                  | Aug. 10.1                                  | in Sectors                               |                        |
|                              |                  |                                            |                                          | 100                    |
|                              | -                |                                            |                                          |                        |
|                              |                  |                                            |                                          |                        |
|                              | 2                |                                            |                                          |                        |
|                              |                  |                                            |                                          |                        |
|                              |                  |                                            |                                          |                        |
|                              |                  |                                            |                                          |                        |
|                              | 3                | 3                                          |                                          |                        |
|                              |                  |                                            |                                          |                        |
|                              |                  | kalinik PE dai uning kalakinasi ngkatal 22 | 17.500 ang dari 146 amanine kontiko ABO. | (MDC)                  |
|                              | 1212232320023300 | 100 Mahanimus                              | the second second                        | and hearth to the loss |
|                              | 29 Mahasinwa     | A VOLDE A LANDARY COMPANY A VALUE          | 24 Manasiswa                             | 12 Manantawa           |

#### MENU AKADEMIK

#### ✤ <u>Nilai Yang Diakui</u>

Merupakan **nilai terbaik** (bukan nilai terakhir) yang pernah dicapai oleh mahasiswa. Nilai yang tampil di sini adalah nilai Huruf, yaitu nilai di akhir tiap semester setelah proses olah nilai. Berikut tampilan lamannya :

|                         |      |                                         | Law of the                                                                                                    | the second second second second second second second second second second second second second second second s |              |     |        |       |
|-------------------------|------|-----------------------------------------|----------------------------------------------------------------------------------------------------|----------------------------------------------------------------------------------------------------|--------------|-----|--------|-------|
|                         |      |                                         | ( here's)                                                                                                    | ERGAIN.)                                                                                                    |              |     |        |       |
| Post of                 |      | NAME THE REAL                           | - ALCON.                                                                                                    | PARLETING                                                                                                    | 10000000     |     |        |       |
|                         |      | testimeter.                             | prod them                                                                                                    | Proprietation.                                                                                                 | mention of   | 100 |        |       |
| And a party distance    |      | -                                       | a distanti di se                                                                                                    |                                                                                                    | a 16         | ned | Mare . | 1.000 |
| Henry Haw Manufacture   |      | 214                                     | an region                                                                                                    |                                                                                                    |              |     |        | 1.000 |
| the second second       | 1.6  | ACCOUNT.                                | Second Street & Spinster, Street Street & Spinster,                                                                                                    | 1.1                                                                                                    |              | 16  | - 40   | 1.00  |
| And and And Description | 1.1  | 100000-0.4                              | (a) where the second second se | 6                                                                                                    | A            |     |        | 1.00  |
| And the Part States     | - A. | 400010                                  | springer, an appropriate sector property a particular                                                                                                    |                                                                                                    |              |     | 2.     | in.   |
| Sector Wiley            | 1.5  | within the                              | pressure the second second second second second second second second second second second second second second                                                                                                    |                                                                                                    |              |     | 1.0    | 1.04  |
| Accession 1             | 1.1  | 100111                                  | HERE AN ADDRESS OF A DRESS OF A D |                                                                                                    |              |     | - 40   | 1.44  |
| Problem Quelling        | 1.1  | 000000000000000000000000000000000000000 | Hana a cha emergene                                                                                                    |                                                                                                    | . A.         |     |        | hand. |
|                         |      | and in the local division of            |                                                                                                    |                                                                                                    | Californian. | 14  |        |       |
|                         | 1    | 10,44(2)) 0<br>10,44(2) 0               |                                                                                                    |                                                                                                    | 100          | ÷.  |        |       |

#### History Nilai Matakuliah

History Nilai Matakuliah berisi SEMUA nilai modul dan non modul yang sudah ditempuh sejak semester awal sampai saat ini, sesuai dengan semester pengambilan matakuliah. Nilai yang tampil di sini adalah nilai Huruf. Berikut tampilan lamannya :

| PSP  | ĸ                        |                                                                                                    |     |          |         |                   | 0.                |
|------|--------------------------|----------------------------------------------------------------------------------------------------|-----|----------|---------|-------------------|-------------------|
| -    | NI                       | Nilai Matakuliah                                                                                                    |     |          |         |                   |                   |
| •    | *108k                    |                                                                                                    |     |          |         |                   | And D. Colores.   |
|      | Andrein (*)              |                                                                                                    |     | 1.0      |         |                   |                   |
|      | Adia yang Daka           | Sectors (1)                                                                                                    |     |          |         |                   |                   |
| 1.00 | Henory Mara Matakanak    | Rana Matana                                                                                                    | .+3 | Maruf 11 | Mate 11 | Tahan Madunik     | 1. Antonigue 1.   |
|      | Designment Personal      | And And And And And And And And And And                                                                                                    |     |          |         | anti-mark makes   | And a second      |
|      | Paul and                 | INCOMENDATION AND AND AND AND AND AND AND AND AND AN                                                                                                    |     | 1        | 1       | 1010 COLLE-54540  | A COLUMN          |
|      |                          | OF TAXABLES INTERNATIONS INTO A DATABASE                                                                                                    |     |          | 1.      | procession made   | Deball.           |
|      | NEW COLO. FOR MUNIC      | And Andrew Statement and all and an of any discussion of the                                                                                                    |     |          | . 4     | ARTTORNA SAMA     | Liker.            |
|      | Sender Modul             | Address of the second second s |     | 95       | 2.5     | 2017/0018-/SASAL  | SAME.             |
|      | Among Itals              | TRACING ANTING                                                                                                    |     |          | 3       | 1212/2018 - Grove | 100.05            |
|      | Pendetister Uber Marg. D | Strend Control Controls                                                                                                    |     |          |         |                   | d Product land \$ |

#### ✤ Komponen Penilaian

Untuk melihat nilai-nilai harian Mahasiswa Per-Modul, silahkan masuk ke Menu Akademik → Komponen Penilaian. Penjelasan detil terkait tentang tampilan penilaian akademik tercantum dalam Buku Pedoman Evaluasi).

Berikut tampilan lamannya :

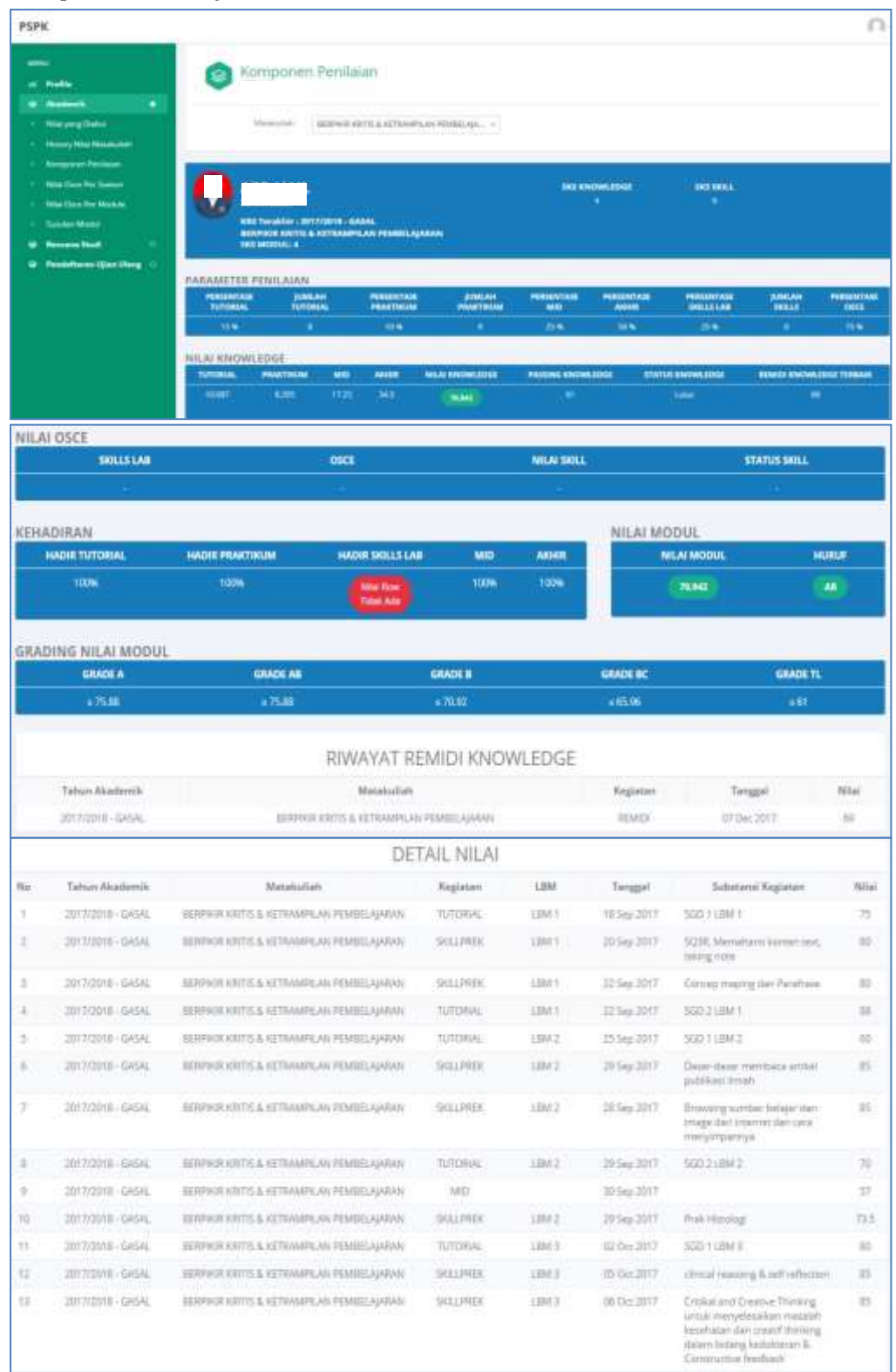

Menu Komponen Penilaian ini berisi semua nilai harian mahasiswa yang bersangkutan dari semua modul yang telah diambil oleh mahasiswa, berdasarkan Matakuliah dan Tahun Akademik yang diambil. Komponen Penilaian itu terdiri dari beberapa kegiatan, diantaranya :

- Nilai Skill Klin (Skills Lab)
- Nilai Skill Prek (Praktikum)
- Nilai Tutorial
- Nilai Ujian Mid & Ujian Akhir
- Nilai Ujian OSCE
- Nilai Remidi (Ujian Ulang)

Jika mahasiswa yang bersangkutan TIDAK MASUK/HADIR atau NILAI BELUM ADA/DIINPUTKAN KE SISTEM dalam Kegiatan Komponen Penilaian, maka AKAN MENDAPATKAN NILAI 1.

#### ◆ Nilai Osce Per-Stamod (KHUSUS MAHASISWA KURIKULUM LAMA)

Nilai OSCE Per-Stamod merupakan nilai yang di dapat mahasiswa pada saat ujian ketrampilan klinik OSCE). Untuk melihat Nilai OSCE Per-stamod, mahasiswa silahkan masuk ke Menu **Akademik → Nilai OSCE Per-Stamod**.

Berikut tampilan lamannya :

| Attes<br>AC Points<br>AC Points<br>AC POINTS<br>AC POINTS<br>AC P | Rama Makan<br>Mana Manan<br>"Ashybaan Osan Manlula dharrashan dari, yata-sata Osan d<br>"Hitai Makamai Ramati OSCI + 70.                                                                                                    | elærr søtte vædigte fræres to 70 dær 1 | likk ade sfai nett (sfai nett - 49) | Mahassowe diwajdakan<br>mengisi kuasiener<br>terhebit dahulu jaka mga<br>menterkati nilati | <b>)</b> (         |
|----------------------------------------------------------------------------------------------------|----------------------------------------------------------------------------------------------------|----------------------------------------|-------------------------------------|--------------------------------------------------------------------------------------------|--------------------|
| <ul> <li>Nile Day Per Madde</li> <li>Sumar Works</li> </ul>                                                                                                    | Walks Open                                                                                                    | Name Woldstern 2                       | Norm Dation                         |                                                                                            | And Ferrard - Marc |
| Annun Statt     O     Annun Statt     O     Annun Statt     O                                                                                                    | CHET HEILIGH THANK MARCHIN ZUTTUFB SADA.                                                                                                    | Versial lange frames in                | CHD THREWY                          | RUEBONER.                                                                                  | and a second       |
|                                                                                                    | CREEKENING NAME AND DESCRIPTION DATAS                                                                                                    | STREET, BUILDING BUILDING              | NUMBER ADDRESS DATE:                | 94.00                                                                                      | line.              |
|                                                                                                    | CHEET REPORTED THAT AN ADDRESS OF THE PARTY.                                                                                                    | Manual Institution process in          | ant slog tos                        | - 16                                                                                       | Trial Land         |
|                                                                                                    | CHEEF RETURNED THAT BY AND CAMPAGE 2017 DOINT 0.54546                                                                                                    | Summer of the Original Street Street   | Philipping.                         | 25.44                                                                                      | telet.             |
|                                                                                                    | OLCE HERVELER TANAN MARKANE 2017/01/0/SASAL                                                                                                    | Anantalan antarapi Malanakar           | AT THE MAR DASAN                    | 906                                                                                        | line               |
| 4                                                                                                    | COLOR DE LA CALENCIA DE LA CALENCIA | Manada incohesia promoto di            | Tink / Wassistik                    | 77.76                                                                                      |                    |

#### ✤ <u>Nilai Osce Per-Modul</u>

Merupakan Nilai yang di dapat mahasiswa berdasarkan MODUL yang diambil oleh mahasiswa dari gabungan beberapa Stamod OSCE. Berikut tampilan lamannya :

| PSPK                                                                                                    |                                                                                                    |                                                                                  |                        |              | Ω.             |
|----------------------------------------------------------------------------------------------------|----------------------------------------------------------------------------------------------------|----------------------------------------------------------------------------------|------------------------|--------------|----------------|
| anna<br>17 Fealta                                                                                                    | Nilai Modul                                                                                        | e Osce                                                                           |                        |              |                |
| All All Annual      Non para Datus     Humany Kina Malantah     Kananan Meraham     Kala Case Par Nation     Nata Case Par Maiode | Taran Hankari<br>Harva Haskari<br>Maladeana Chico Muthak Biteren<br>Malad Maintened Reenalt DSEX - | akan dari, neta-sara Dice dalam ama inadisin karsa ++ 70 dari Tidak ada ed<br>20 | el nut jokal nut — 40, |              |                |
| • Sauto Midd<br>• Norman Study D                                                                                                  | Tabus Handonik                                                                                     | Name Matlata                                                                     |                        | Suna liper   | . Antestate    |
| <ul> <li>Pendations (jins likeg) ()</li> </ul>                                                                                    | 2012/011-0404                                                                                      | MOCAMPENNIK MORTELA ROCKES                                                       | 16.25                  | RDep .       | Later          |
|                                                                                                    | 2012/01/16 Article                                                                                 | energie allegeneitjesten alle geste stats strationet                             | 100.                   | (6492)       | 6400           |
|                                                                                                    | arrant-box.                                                                                        | endine allowing and an inclusion in the second in-                               | 7 N                    | 9493<br>3494 | NDMC20218      |
|                                                                                                    | Namp for I of January                                                                              |                                                                                  |                        |              | d French Sec 9 |

#### Susulan Modul

Berisi tentang form dan alur untuk mengajukan susulan kegiatan mahasiswa. Mahasiswa dapat mengajukan susulan kegiatan (tutorial SGD, praktikum, skill, dan atau ujian modul) apabila tidak bisa hadir dengan alasan atau kondisi tertentu sesuai dengan ketentuan dari PSPK yang berlaku **(penjelasan detil penggunaan sistem dan ketentuan pengajuan susulan tercantum dalam manual prosedur susulan online dan buku pedoman akademik)**. Penanggung jawab persetujuan pengajuan susulan mahasiswa adalah Sek. Prodi PSPK. Berikut tampilan lamannya :

| PSPK                                       |                                                    | 0.                             |
|--------------------------------------------|----------------------------------------------------|--------------------------------|
|                                            | Statue Illian Sueidan                              |                                |
| 14 Page                                    | States cline, adarda                               |                                |
| ( a shareh )                               |                                                    |                                |
| <ul> <li>Net any Date</li> </ul>           |                                                    |                                |
| <ol> <li>Anary MacMonster.</li> </ol>      |                                                    |                                |
| <ul> <li>Kelseret Redaut;</li> </ul>       | dow of Nutrie                                      | Detector (                     |
| <ul> <li>Next Take For Summ.</li> </ul>    | Sector Benefit                                     |                                |
| <ul> <li>Materials for Malacher</li> </ul> | Maskalar * Register 1 1 Tester 1 Jon Maar 1 Anne 1 | Spheringer 1 Sec. 7 Pressure 1 |
| - Instellet                                | The law weights in order                           |                                |
| · Arounahad ·                              |                                                    |                                |
| · · Peristanan (jun ling =                 | Summing The Bull Contemp                           |                                |
|                                            |                                                    |                                |

#### MENU RENCANA STUDI

KRS ONLINE HANYA BISA DILAKUKAN KETIKA MASA KRS DAN PERWALIAN TAHAP I, SERTA SUDAH MELAKUKAN PEMBAYARAN REGISTRASI DI AWAL SEMESTER, SESUAI DENGAN JADWAL YANG DITENTUKAN OLEH PSPK. Berikut adalah tampilan saat pembayaran registrasi belum dilakukan :

| -        | Perhatian!!!                                                                                                    |
|----------|----------------------------------------------------------------------------------------------------|
| 0 Anatom | Anda belum melunasi biaya registrasi dan kemahasiswaan.<br>Silahkan melunasi tagihan terlebih dahulu agar bisa mengikuti KRS Online.<br>Download nominal yang Harus yang Harus dibayar serta Nomor Virtual Account Anda<br>Cetak Tagihan Registrasi dan Kemahasiswaan |
|          | Silahkan melunasi tagihan DPI Anda terlebih dahulu demi<br>memperlancar kegiatan studi Anda.                                                                                                    |

#### • <u>Cetak Tagihan Registrasi</u>

Berikut tahapan-tahapan mengetahui biaya registrasi untuk KRS Online :

- 1. Pilih menu Rencana Studi.
- 2. Pilih sub menu KRS Online.
- 3. Pilih tombol Cetak Tagihan Registrasi dan Kemahasiswaan (tanda panah merah), kemudian lakukan pembayaran ke bank yang telah ditentukan (melalui *bank teller* atau ATM), dengan nominal pembayaran sesuai dengan tagihan yang ada. Berikut tampilan cetak tagihan :

| G                      | Faku<br>Unive                           | Itas kedokteran<br>Iraitas Islam Sultan Agung Semarang                                                                                                    | vera ser                                                                             | LOUITE NO 11 Tenun 2                         |                 |
|------------------------|-----------------------------------------|----------------------------------------------------------------------------------------------------|--------------------------------------------------------------------------------------|----------------------------------------------|-----------------|
|                        |                                         | TAGIHAN REGISTRASI<br>Tahun Akademik                                                                                                    | DAN KEMAHASISV<br>2019/2020 - GENAP                                                  | VAAN                                         |                 |
| angga<br>tama<br>i.i.M | i : 24-0<br>AFF<br>: 301                | 12-2020<br>IG MIFTAH SALSABIL<br>01700005                                                                                                    | INVOICE<br>VA Bank Jateng<br>VA Bank BNI                                             | : 1582099090<br>: 0263010170<br>: 8358110170 | 0005<br>000513  |
| NO                     | KODE                                    | NAMA TAGIHAN                                                                                                    |                                                                                      |                                              | SUB TOTAL       |
| 1                      | 400                                     | Uang Kuliah Tunggal (UKT) 40%                                                                                                    |                                                                                      |                                              | 786000          |
|                        |                                         | CONTRACTOR DE LA CONTRACTÓRIA DE LA CONTRACTÓRIA DE LA CONTRACT<br>ONTRACTORIA DE LA CONTRACTÓRIA DE LA CONTRACTÓRIA DE<br>CONTRACTORIA DE LA CONTRACTÓRIA DE LA CONTRACTÓRIA DE LA CONTRACTÓRIA DE LA CONTRACTÓRIA DE LA CONTRACTÓRIA DE CONTRACTÓRIA DE LA CONTRACTÓRIA DE LA CONTRACTÓRIA DE LA CONTRACTORIA DE LA CONTRACTÓRIA DE LA CONTRACTÓRIA DE LA CONTRACTÓR | Jumlah ya                                                                            | ing harus dibayar                            | 7,960,000       |
| t. Tagih<br>a. Bi      | an Bank Jab<br>ayar Tunai di<br>donesia | ing / Bank Jaleng Syariah<br>Bank Jaleng / Bank Jaleng Syariah Seluruh                                                                                                    | 2. Tagihan Bank DNI / Bank BN<br>a Melalui ATM BNI Syarah /<br>- Filih ownu TRANSFEI | l Syariah<br>BNI<br>5 kernudian pilih REIC   | ENING yang akan |

<u>KRS Online</u>

Setelah membayar biaya registrasi mahasiswa bisa melakukaan KRS Online, yaitu memilih matakuliah modul dan atau non modul yang akan diikuti pada semester tersebut.

Tahap-tahap KRS Online sebagai berikut :

- 1. Pilih menu Rencana Studi.
- 2. Pilih sub menu KRS Online.
- 3. Pilih tombol pilih pada matakuliah yang akan diikutkan KRS.
- 4. Untuk Ketentuan KRS bisa dicek di tombol disini. Ketentuan pengambilan matakuliah per-semester sesuai dengan yang diumumkan oleh PSPK di masa registrasi per-semester.

|            | Kelentuan Pengaedulah<br>Satalah memilih matakuliah stahkan menghubung | Mutakuliah kitk DISINI<br>Dosen Wali untuk rhinta | persetujuani | nistanulisen. |       |
|------------|------------------------------------------------------------------------|---------------------------------------------------|--------------|---------------|-------|
|            | Address and                                                            | 585                                               | 8640         | SPARTICLE     | 79.44 |
| 100212-1-0 | DETEN-HIMMING, & HEIMIGUNG                                             | ÷                                                 |              | 4             |       |
| arms114    | torne of a substitute for                                              | 2                                                 |              | - F           | ****  |
| 00003.10   | Interestorine                                                          | 15                                                |              | - E           |       |
| annual ri  | International Association                                              | (e)                                               |              | × .           | + 100 |
| 1441011    | vecceda                                                                | 3                                                 |              | 1             |       |
| (married)  | Automatical Science 1                                                  | - H                                               |              | - C           |       |
| •          |                                                                        | •                                                 |              | ettimie<br>*  | -     |

Setelah memilih matakuliah melalui KRS Online, mahasiswa diwajibkan untuk melakukan perwalian dengan dosen wali. Dosen wali mengecek apakah pemilihan matakuliah sesuai dengan aturan yang berlaku, kemudian dosen wali melakukan validasi KRS online mahasiswa. KRS yang telah divalidasi oleh dosen wali dapat dicetak sebagai bukti KRS dan tagihan pembayaran administrasi akademik tahap II dan tahap III (pembayaran tagihan tahap II dan III tidak boleh dilakukan sebelum masa batal tambah selesai). **Penjelasan detil penggunaan sistem dan ketentuan KRS Online tercantum dalam Buku Panduan Pembimbingan Akademik Mahasiswa)**.

#### MENU PENDAFTARAN UJIAN ULANG

Menu ini merupakan fasilitas bagi mahasiswa untuk melakukan pendaftaran ujian ulang. Pembukaan pendaftaran sesuai jadwal yang telah ditentukan oleh PSPK. Jadwal ujian ulang (knowledge & OSCE) akan disampaikan kepada mahasiswa setiap awal semester. Persyaratan utama untuk melakukan pendaftaran ujian ulang adalah mahasiswa sudah lunas administrasi (UKT/DPI) dan sudah melaksanakan perwalian, sesuai dengan ketentuan dan jadwal masingmasing yang telah ditentukan oleh PSPK. **Penjelasan detil penggunaan sistem dan ketentuan pendaftaran ujian ulang tercantum dalam pengumuman, manual prosedur, dan Buku Pedoman Akademik**.

#### MENU PENDAFTARAN SKRIPSI

Menu ini merupakan fasilitas bagi mahasiswa untuk melakukan pendaftaran skripsi. Pembukaan pendaftaran sesuai jadwal yang telah ditentukan oleh Unit Skripsi. Persyaratan untuk pendaftaran skripsi adalah mahasiswa telah menempuh 86 sks dan harus sudah lulus 12 modul (termasuk Metodologi Penelitian dengan nilai minimal BC). Persyaratan tersebut kan muncul pada laman utama pendaftaran skripsi. **Penjelasan detil penggunaan sistem ini tercantum dalam manual prosedur tersendiri**.

#### FASILITAS MENGGANTI PASSWORD (KEAMANAN)

Mahasiswa atau orang tua/wali mahasiswa dapat mengganti password pada awal penggunaan SIA atau pada saat diperlukan, demi keamanan akun.

Cara penggantian password sebagai berikut :

- 1. Pilih ikon segitiga di pojok kanan atas, di dekat identitas mahasiswa (tanda panah merah).
- 2. Pilih menu Ganti Password.

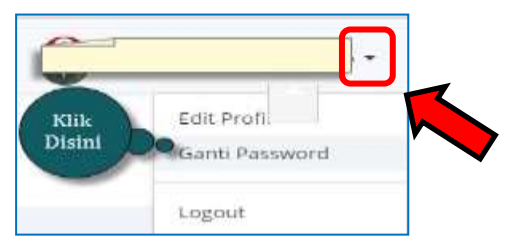

3. Masukkan password sesuai yang dikehendaki, kemudian konfirmasi ulang.

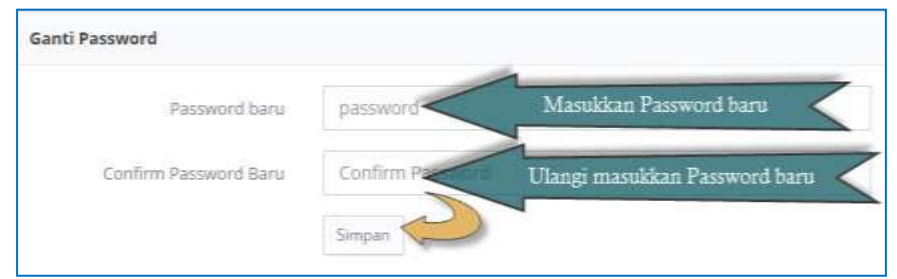

4. Pilih Simpan.

#### **KELUAR DARI SIA PSPK**

Jika sudah selesai menggunakan akun SIA, maka mahasiswa atau orang tua/wali mahasiswa dipersilahkan untuk keluar dengan cara berikut :

- 1. Pilih ikon segitiga di pojok kanan atas, di dekat identitas mahasiswa.
- 2. Pilih menu Logout, seperti berikut :

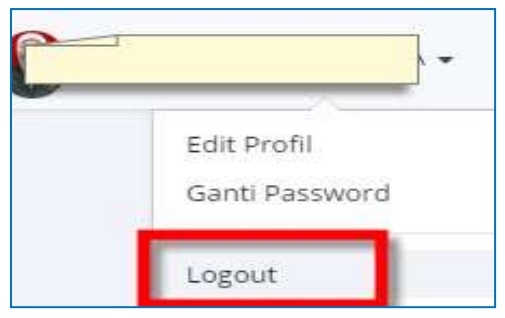

3. Selesai